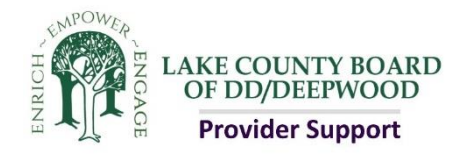

# **Creating an OH ID Username**

For Certification and Accessing the Supplier ID Portal

1. Access the PNM website

Go to <u>https://ohpnm.omes.maximus.com/OH\_PNM\_PROD/Account/L</u> <u>ogin.aspx</u> OR YOU CAN ALSO Access the DODD website Go to <u>http://dodd.ohio.gov/Pages/default.aspx</u>

2. On the PNM Page, click on Sign Up on the top right of the page

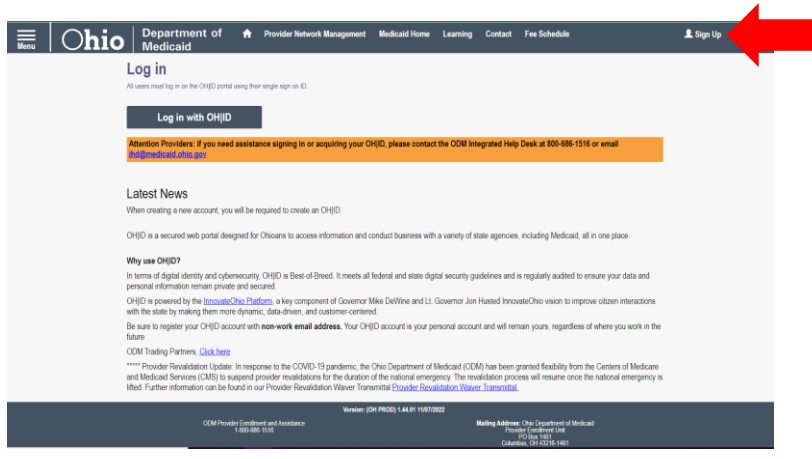

On the DODD page, click on the Log In icon on the top right of the page

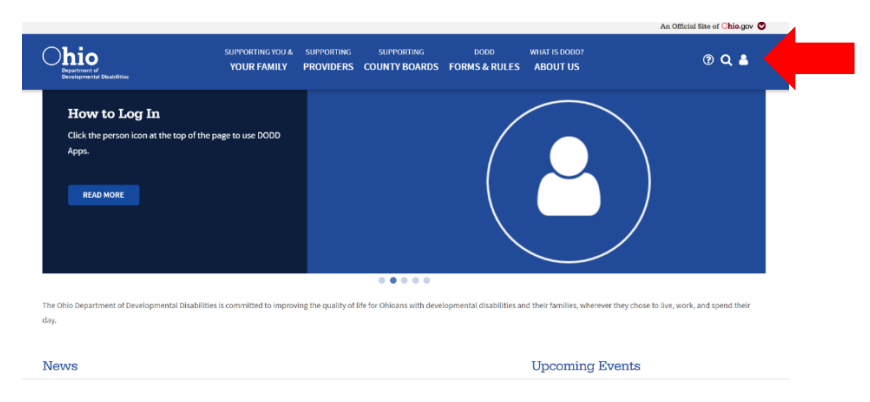

3. The log in screen will appear. Click Create New Account

|                                  | OH ID                                                                     |
|----------------------------------|---------------------------------------------------------------------------|
| Ohio's Digital<br>Register once, | Identity. One State. One Accoun<br>use across many State of Ohio websites |
| (                                | Create Account                                                            |
| Log In                           |                                                                           |
| OH ID                            |                                                                           |
| Password                         | Ø                                                                         |
|                                  | Log in                                                                    |
|                                  |                                                                           |

4. Complete the email verification process

Enter Email address and click on Send PIN

| ⊖OH ID               |                                                                                                    |
|----------------------|----------------------------------------------------------------------------------------------------|
| Create OH ID Account | Email Verification                                                                                                    |
| 1 Email Verification | With one OHIID account, you can sign in to multiple State of Ohio agency systems more securely.<br>You need an active email address to create an OHIID account. Need to create one? Companies such as <u>Google</u> ,<br><u>Microsoft, AOL</u> , and <u>Yahoo</u> offer free email accounts. |
| 2 Personal Info      | We need to verify the email address you want to use for your OH ID account. A one-time PIN will be emailed to the email address you provide below.                                                                                                    |
| 3 Pick a Username    | Email Address Confirm Email Address                                                                                                    |
| 4 Create Password    |                                                                                                    |
| 5 Account Recovery   |                                                                                                    |
| 6 Terms & Conditions | Cancel Send PIN                                                                                                    |

Enter the PIN emailed to you and click verify then click NEXT on the bottom right of the page

| ⊖OH ID                                                                    |                                                                                                    |
|---------------------------------------------------------------------------|----------------------------------------------------------------------------------------------------|
| Create OH ID Account<br>Email Verification                                | Email Verification<br>An email with a one-time PIN was sent to providersamantha@gmail.com.<br>Enter PIN                                                                                                    |
| <ol> <li>Personal Info</li> <li>Pick a Username</li> </ol>                | Having Trouble?                                                                                                    |
| (4) Create Password                                                       | <ul> <li>Search your junk mail and spam folder for an email from: DONOTREPLY-EnterpriseIdentity@ohio.gov.</li> <li>Wait 10 minutes and refresh your email inbox.</li> <li>Still Having Trouble?</li> </ul>                                                         |
| <ul><li>(5) Account Recovery</li><li>(6) Terms &amp; Conditions</li></ul> | <ul> <li>Your email provider is likely marking this email as spam, which is blocking or delaying it.</li> <li>Add DONOTREPLY-EnterpriseIdenity@Ohio.gov to your contacts.</li> <li>Ask your IT administrator to add this email to the safe-sender list.</li> </ul> |
|                                                                           | Send me a new PIN                                                                                                    |

5. Fill out the required information and click next

| 90H ID               |                                                                        |
|----------------------|------------------------------------------------------------------------|
| Create OH ID Account | Personal Info                                                          |
| Email Verification   | Legal First Name                                                       |
| 2 Personal Info      | Date of Birth Last 4 digits of SSN (optional)                          |
| 3 Pick a Username    | Be sure to use your real date of<br>birth, you may need it for account |
| 4 Create Password    | recovery later.                                                        |
| 5 Account Recovery   |                                                                        |
| 6 Terms & Conditions |                                                                        |
|                      | Cancel Next                                                            |

6. Choose a Username then click Next

| €OH ID               |                                                                                                    |
|----------------------|----------------------------------------------------------------------------------------------------|
| Create OH ID Account | Pick a Username                                                                                                    |
| Email Verification   | Username Requirements <ul> <li>Must be between 6-64 characters</li> <li>Cannot start or end in a special character</li> </ul> |
| Personal Info        | <ul> <li>Cannot contain only numbers</li> <li>Only or @ No other special characters</li> </ul>                                |
| 3 Pick a Username    | Username                                                                                                    |
| 4 Create Password    |                                                                                                    |
| 5 Account Recovery   |                                                                                                    |
| 6 Terms & Conditions |                                                                                                    |
|                      | Cancel Next                                                                                                    |

7. Create a Password then click next

| ⊖OH ID               |                                                                                                    |
|----------------------|----------------------------------------------------------------------------------------------------|
| Create OH ID Account | Create Password                                                                                                    |
| Email Verification   | Password Requirements <ul> <li>Must have at least 8 and no more than 30 characters in length</li> </ul>                                                                                    |
| Personal Info        | <ul> <li>Must contain 1 character from each of the following categories:</li> <li>Upper case letters (A-Z)</li> <li>Lower case letter (a-z)</li> </ul>                                     |
| Pick a Username      | <ul> <li>Numbers (0-9)</li> <li>Special characters (!\$#,,%@~^&amp;*+=&gt;&lt;(){[]%'";;\/?')</li> </ul>                                                                                   |
| 4 Create Password    | <ul> <li>Cannot include your first name, last name, username, or OH ID</li> <li>Example: If your name or username is John Smith, your password cannot contain "John" or "Smith"</li> </ul> |
| 5 Account Recovery   | Password Confirm Password                                                                                                    |
| 6 Terms & Conditions |                                                                                                    |
|                      | Cancel                                                                                                    |

8. Set up your Account Recovery using your mobile number (you can skip this if you'd like but that is not recommended). Click Send PIN, verify PIN then click next OR Skip this Step

| ⊖OH ID               |                                                                                                    |
|----------------------|----------------------------------------------------------------------------------------------------|
| Create OH ID Account | Account Recovery                                                                                                    |
| Email Verification   | Your email (providersamantha@gmail.com) is the main way you'll reset your password. Adding your mobile<br>number to your account ensures that we have a way to reach you if you lose access to your email. |
| Personal Info        | Set up mobile/text message account recovery<br>You will receive a PIN via text message. Message and data rates apply. <u>See Terms &amp; Conditions and Privacy</u>                                        |
| Pick a Username      | Mobile Number                                                                                                    |
| Create Password      | Send PIN                                                                                                    |
| 5 Account Recovery   | If you choose not to add your mobile number to your account at this time, you can skip this step.                                                                                                    |
| 6 Terms & Conditions |                                                                                                    |
|                      | Cancel Next                                                                                                    |

9. Review the Terms and Conditions. Check I Agree if you agree, confirm you are not a robot, and click Create Account

Ensure you understand what you are agreeing to when creating your OH | ID, including confidentiality requirements.

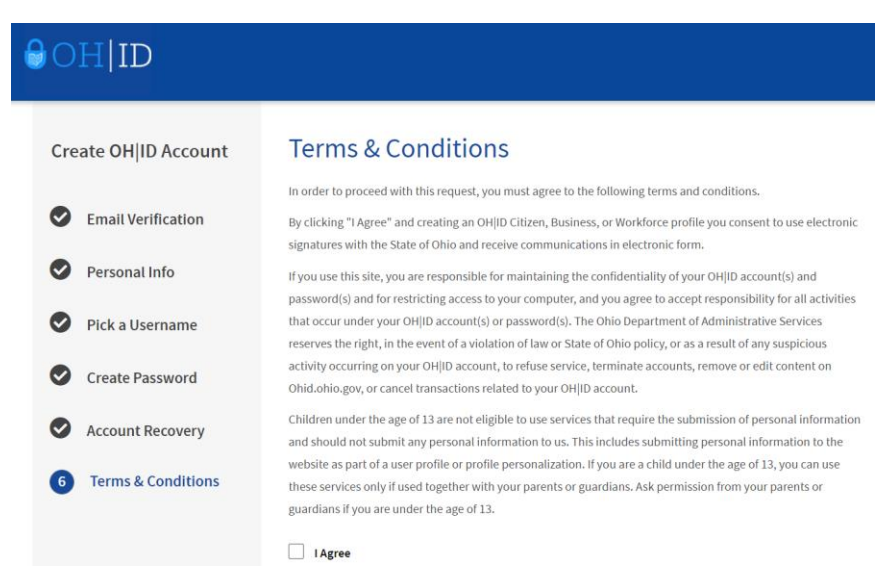

| Confirm you are not a robot<br>Which word from the list "carload, exact, a | assail, portfolio" con | tains the letter "p"? |                |
|----------------------------------------------------------------------------|------------------------|-----------------------|----------------|
|                                                                            | Verify                 |                       |                |
| Cancel                                                                     |                        |                       | Create Account |

## 10. When this screen appears, click Go to Login

You may have to wait to receive the confirmation email prior to logging in

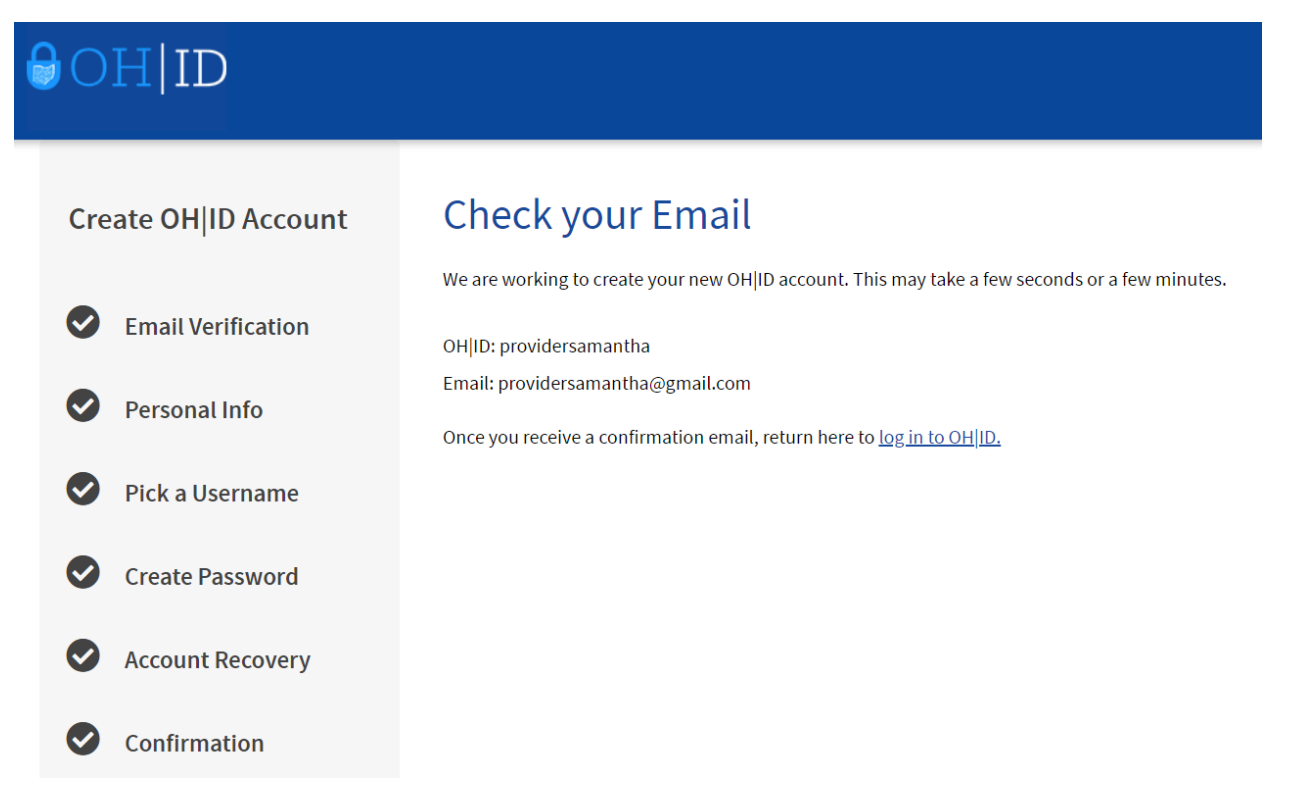

11. At the log in screen, type in your username and password, then click Log in

| Register once, us | se across many State of Ohio websites |
|-------------------|---------------------------------------|
| $\subset$         | Create Account                        |
|                   |                                       |
| Log In            |                                       |
| OH ID             |                                       |
| Deserver          | 8                                     |
| Password          |                                       |

12. From the Home Page, click on Visit the App store or on App Store in the menu bar. You will want to request access to 2 of the applications (PNM and MyDODD)

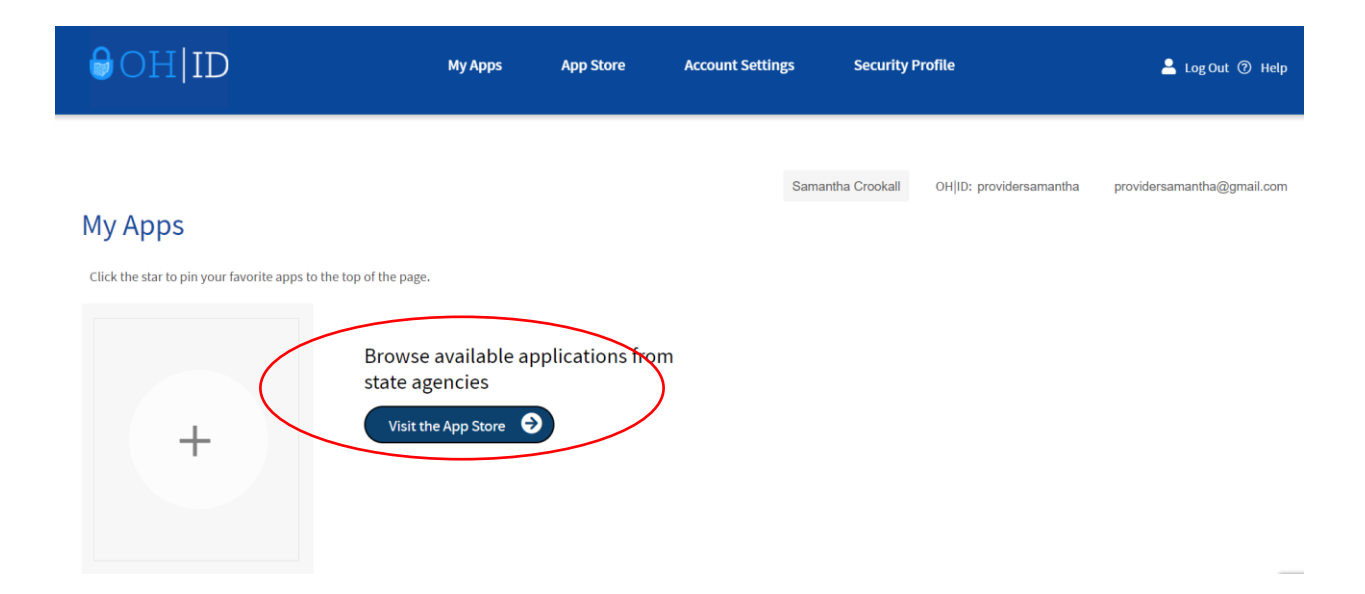

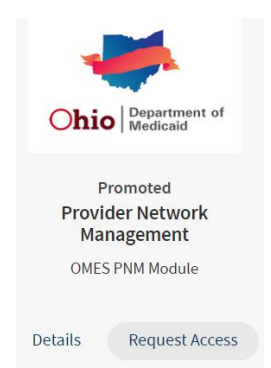

Provider Network Management (PNM) OMES PNM Module

- a. This is where you will complete your application for certification and complete any items regarding your certification
- b. Click on Request Access (you may need to log in again) Then click on Request Access to Group

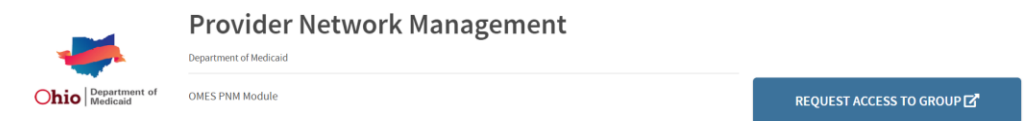

Review the Terms and Conditions. Be sure you understand what you are agreeing to. Check the Agree to Terms box and then click Request Access to Group

#### Provider Network Management

Terms and Conditions

In order to proceed with this request, you must provide the following approval.
This system contains government information and is restricted to authorized users ONLY. Unauthorized access, use, misuse, or modification of this computer system or of the data contained herein or in transit to and from this system is strictly prohibited, may be in violation of state and federal law, and may be subject to administrative action, civil and criminal penalties. Use of the system is governed by United States law and Ohio law and policies.
You have no expectation of privacy in any material placed or viewed on this system. The State of Ohio monitors activities on this system and may record and disclose those activities internally and to law enforcement and other entities to ensure the proper and lawful use of its information and resources. Such monitoring may result in the acquisition, recording and analysis of all data being communicated, transmitted, processed or stored in this system by a user. The State of Ohio complies with state and federal law regarding legally protected confidential information but may not treat any other use as private or confidential. ANYONE USING THIS SYSTEM EXPRESSLY CONSENTS TO SUCH MONITORING.
The Ohio Department of Administrative Services reserves the right to take appropriate legal action in any state or federal court to address any instances of unauthorized use of this site, and you consent to exclusive jurisdiction and venue in such courts.

## You can launch PNM by clicking on Launch

|                             | Provider N<br>Department of Medicaid | Network Management       |                                           |
|-----------------------------|--------------------------------------|--------------------------|-------------------------------------------|
| Ohio Department of Medicaid | OMES PNM Module                      |                          | LAUNCH 🗗<br>https://ohpnm.omes.maximus.co |
|                             |                                      |                          | UNSUBSCRIBE FROM APPLICATION GROUP 🔌      |
|                             |                                      |                          |                                           |
|                             |                                      | My DODD                  |                                           |
|                             |                                      | Access DODD applications |                                           |
|                             |                                      |                          |                                           |
|                             |                                      | Details Request Access   |                                           |

#### My DODD

- a. This is the DODD application. You will use this to access the DODD systems for billing, training, etc.
- b. Click on Request Access (you may need to log in again) Then click on Request Access to Group

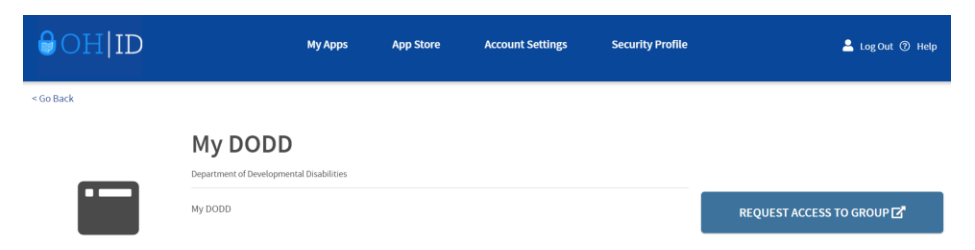

Review the Terms and Conditions. Be sure you understand what you are agreeing to. Check the Agree to Terms box and then click Request Access to Group

| erms and Conditio                                                                                                    | ns                                                                                                    |
|----------------------------------------------------------------------------------------------------|----------------------------------------------------------------------------------------------------|
| his system contains government inf                                                                                     | ormation and is restricted to authorized users ONLY. Unauthorized access, use, misuse, or modification of this                                                                                                    |
| computer system or of the data conta<br>and may be subject to administrative<br>policies.                              | ained herein or in transit to and from this system is strictly prohibited, may be in violation of state and federal law<br>action, civil and criminal penalties. Use of the system is governed by United States law and Ohio law and                                                                                                    |
| 'ou have no expectation of privacy in<br>ecord and disclose those activities in<br>resources. Such monitoring may resu | any material placed or viewed on this system. The State of Ohio monitors activities on this system and may<br>ternally and to law enforcement and other entities to ensure the proper and lawful use of its information and<br>it in the acquisition, recording and analysis of all data being communicated, transmitted, processed or stored in |
| this system by a user. The State of Oh<br>other use as private or confidential. A                                      | io complies with state and federal law regarding legally protected confidential information but may not treat any<br>NYONE USING THIS SYSTEM EXPRESSLY CONSENTS TO SUCH MONITORING.                                                                                                    |
| The Ohio Department of Administrati<br>nstances of unauthorized use of this                                            | ve Services reserves the right to take appropriate legal action in any state or federal court to address any<br>site, and you consent to exclusive jurisdiction and venue in such courts.                                                                                                    |
|                                                                                                    |                                                                                                    |

# You can launch MyDODD by clicking on Launch MyDODD

My DODD Department of Developmental D

My DODD

LAUNCH C My DOBD UNSUBSCRIBE FROM APPLICATION GROUP %.

# **ONCE YOU HAVE ACCESS TO BOTH APPLICATIONS:**

Log into PNM- Click on Yes, I have read the agreement then it will auto load

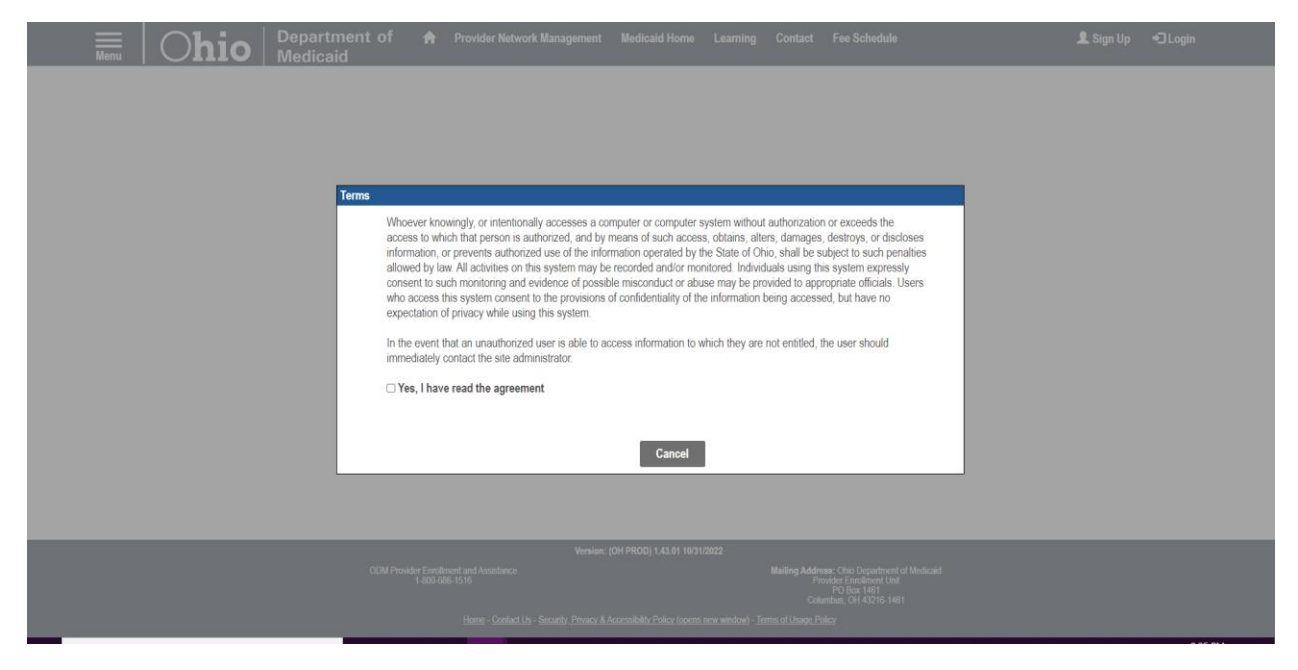

Select Provider Type – Choose CEO Certified for Provider Type

| Menu | Ohio                                                          | Department of<br>Medicaid                                                             | A     | Provider Network Management | Medicaid Home | Learning | Contact | Fee Schedule | 오 Samantha Crookall (이 Log out |
|------|---------------------------------------------------------------|---------------------------------------------------------------------------------------|-------|-----------------------------|---------------|----------|---------|--------------|--------------------------------|
|      |                                                               |                                                                                       |       |                             | User Profile  |          |         |              |                                |
|      |                                                               |                                                                                       |       |                             |               |          |         |              |                                |
|      | What type of Pr<br>Provider<br>Provider<br>CEO Cer<br>Seconda | ovider Account do you ne<br>Administrator<br>Agent<br>tified (DODD)<br>ry User (DODD) | ed to | create?                     |               |          |         |              |                                |
|      |                                                               |                                                                                       |       |                             |               | Save     | Cancel  |              |                                |
|      |                                                               |                                                                                       |       |                             |               |          |         |              |                                |
|      |                                                               |                                                                                       |       |                             |               |          |         |              |                                |

Once you have access to PNM, reference the directions for completing an application for certification to proceed

When logging into MyDODD for the first time, you will need to select your profile type. Please note that you are creating your certification through PNM as an independent provider, so the appropriate choice on this menu is - Choose "Go to MyLearning" the click Next

| <b>Chio</b> Department of Developmental Disabilities                                                            |
|----------------------------------------------------------------------------------------------------|
| Welcome Crookall, Samantha !!                                                                                   |
| Please choose your profile:                                                                                     |
| Go To My Learning                                                                                               |
| I want to be a DODD Provider                                                                                    |
| I want to be a Billing Agent                                                                                    |
| I want to be a County Board Worker                                                                              |
| I want to be a subrecipient of early intervention grant dollars and need access to EIGS                         |
| I work for the Ohio Department of Developmental Disabilities (DODD)                                             |
| I work for an Ohio Council of Governments (COG)                                                                 |
| I work for the Ohio Department of Health                                                                        |
| I need access to the Early Intervention Data System (EIDS)                                                      |
| I work for Ohio Developmental Centers (DCs)                                                                     |
| I need Secretary access to the Medication Administration Information System (MAIS)                              |
| I want to be a certified RN Trainer and will need access to Medication Administration Information System (MAIS) |
| I need access to the Grant Management System (GMS)                                                              |
|                                                                                                    |
| NEXT                                                                                                    |

**13.** Choose "Go To MyLearning" and you will be redirected to the MyLearning system to complete trainings

## YOU WILL NOT HAVE ACCESS TO ANY OF THE DODD APPLICATIONS (eMBS, DataWarehouse, MSS, etc.) UNTIL YOU RECEIVE CERTIFICATION.

### YOU WILL ACCESS THE CERTIFICATION APPLICATION THROUGH PNM